挖掘Windows7隐藏屏保将桌面变得更炫计算机等级考试 PDF 转换可能丢失图片或格式,建议阅读原文

https://www.100test.com/kao\_ti2020/644/2021\_2022\_\_E6\_8C\_96\_ E6\_8E\_98Wind\_c98\_644242.htm 与Windows XP相比, Windows Vista和Windows 7在桌面屏保、桌面主题等方面,加入了更多 的"靓"的元素。特别是在Windows 7中,系统自带的一个气 泡屏保比较受用户欢迎。但是你或许还不知道,除

了Windows 7默认的气泡屏保外,微软还隐藏了一个不一样的,更炫的Windows 7"升级版"气泡屏保。图1是Windows 7系统启用气泡屏保后的默认样式,则是Windows 7中隐藏的气泡 屏保,用户要想体验屏保样式,需要做如下操作:运行注册 表,依次定位到分支

:HKEY\_CURRENT\_USER\Software\Microsoft\Windows \CurrentVersion\Screensavers\Bubbles,在右侧窗口的空白处单 击鼠标右键,新建一个"DWORD(32位值)",将其命名为 "MaterialGlass",然后双击"MaterialGlass",在弹出的窗口 中输入数值"0",最后保存修改退出注册表编辑器。采集者 退散修改注册表最后,笔者想给大家留下一个问题, 在Windows 7中系统自带的其它屏保,比如变幻线、彩带等, 能否也通过上面的方法予以修改,让Windows 7系统自带的屏 保更靓丽,运行起来更好看呢?很期待大家能想出办法来。 100Test下载频道开通,各类考试题目直接下载。详细请访问 www.100test.com